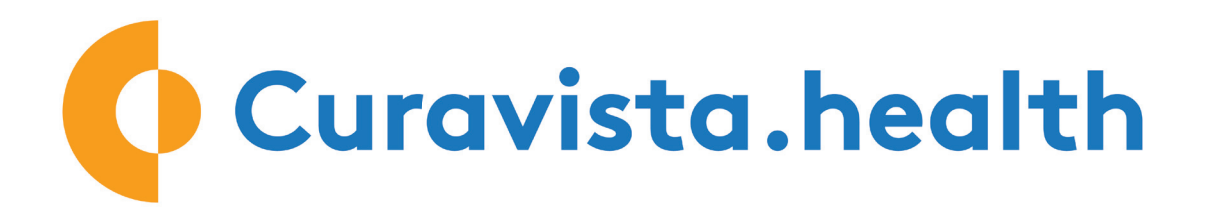

# Thank you for participating.

We use the ZOOM software for video calling.

### Via your smartphone or tablet:

In addition to the Curavista Health app, please download the ZOOM app.

#### <u>Via your computer</u>

Please log in, and choose your module and the video consult function. ZOOM starts automatically.

- Tip 1: Is the sound and camera of your computer turned on?
- Tip 2: Have you agreed on a timeslot with your health provider for the video call?
- Tip 3: The screens of the smartphone are very similar to those of the computer. So you can "peek"

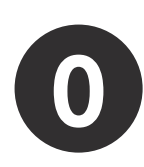

• Download the Spirogram app if you are blowing your lung function at home.

• In all other cases, download the Curavista Health app. You can safely communicate with your practitioner via this app.

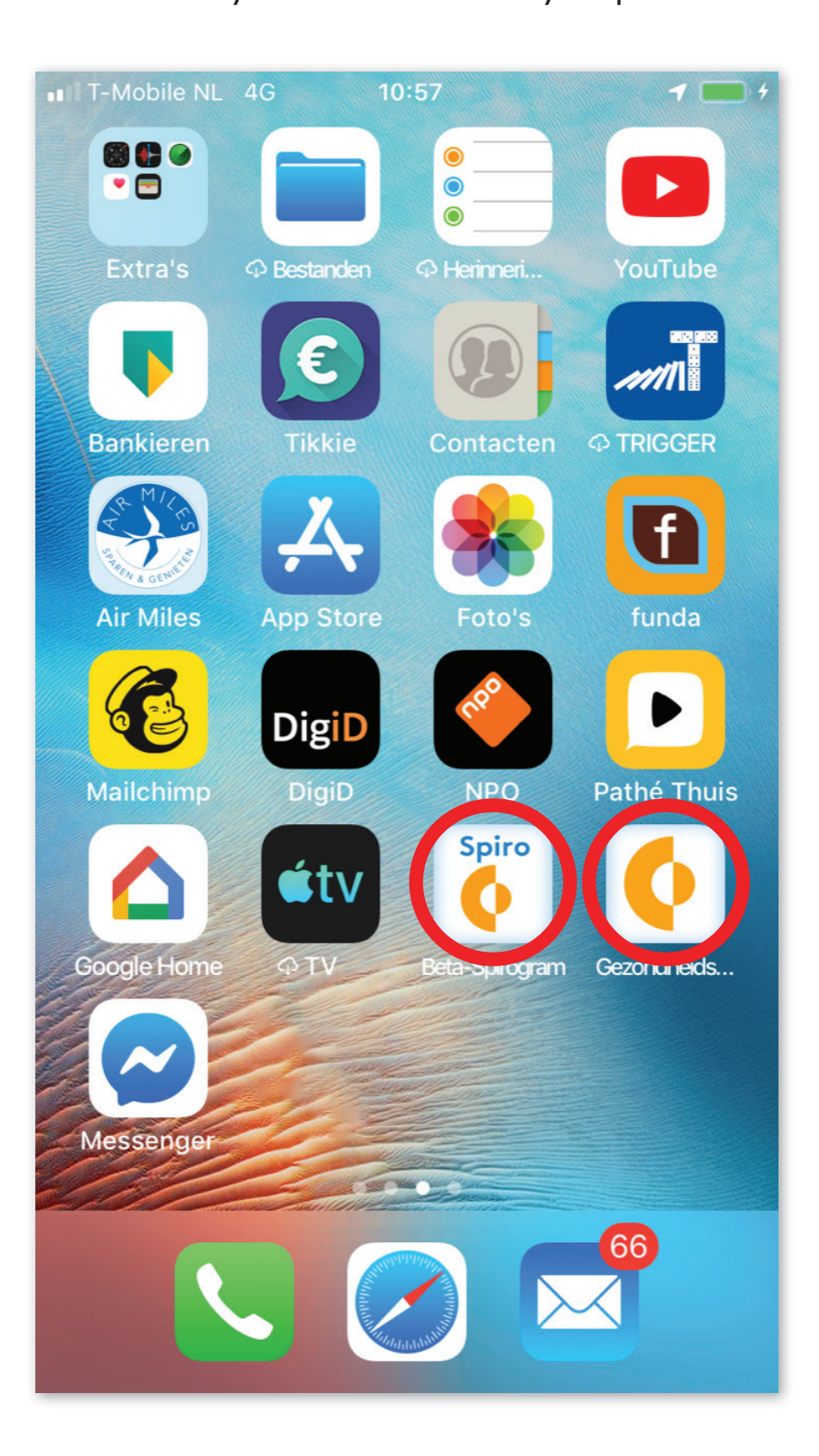

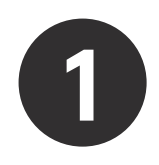

Download the ZOOM app in the Google Play Store or Apple App Store.

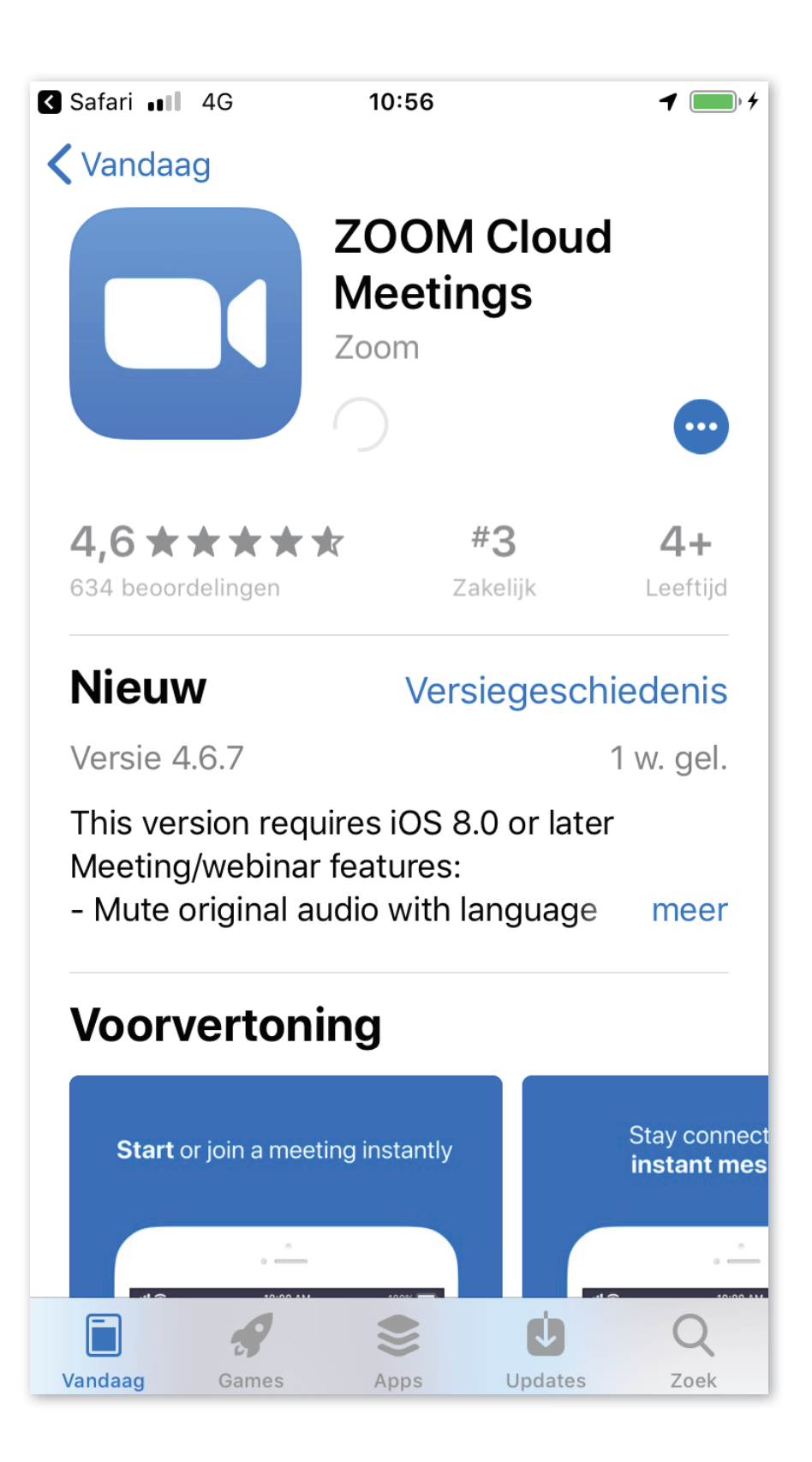

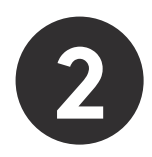

When the app installation is complete, the appears.

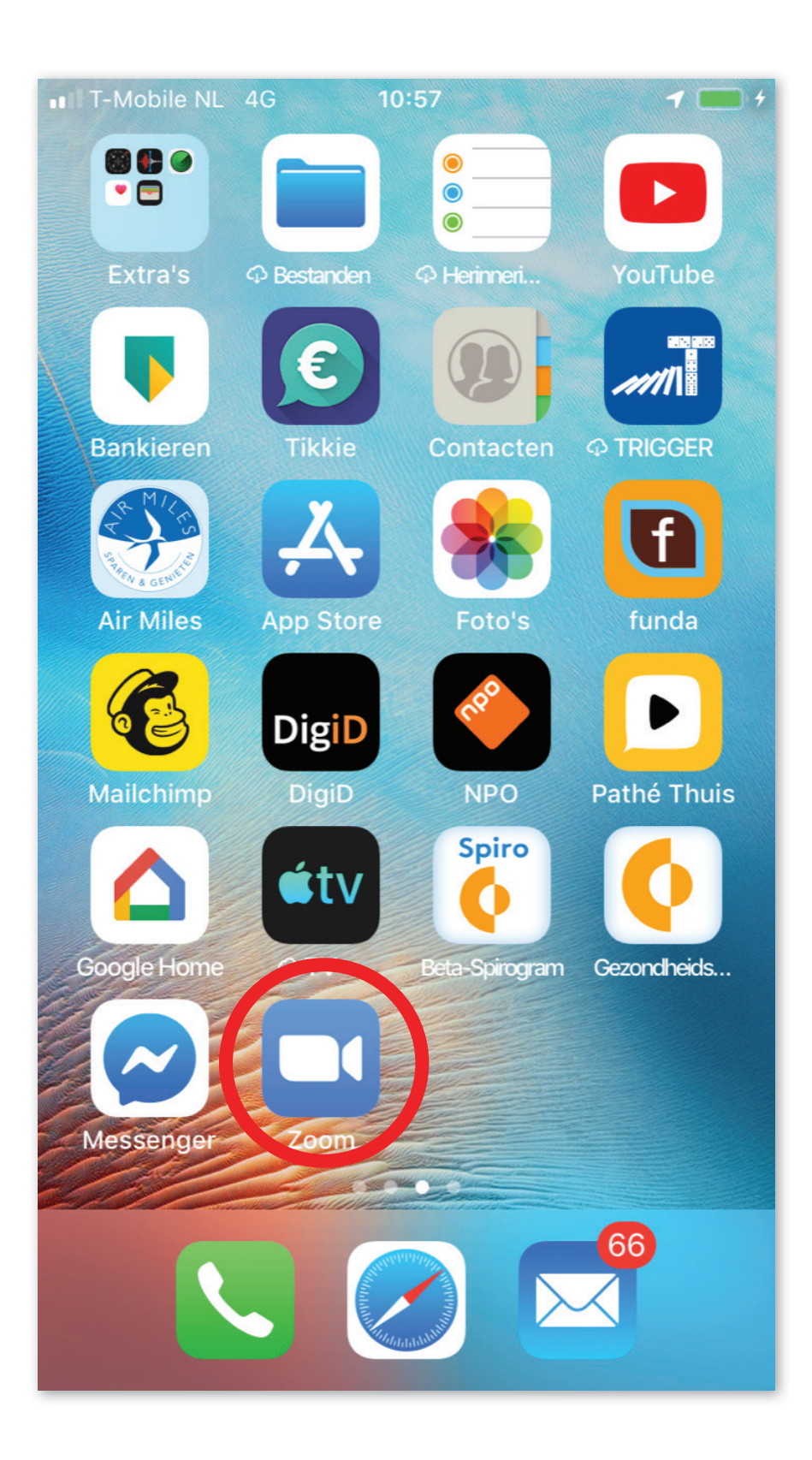

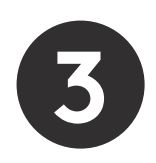

Log in to the Curavista Health app. Arrange a time with the healthcare provider for the video consultation via eContact. Click on "vContact" at the agreed time.

|          | $\rightarrow$ |
|----------|---------------|
|          | eContact      |
| Q        | vContact      |
|          | For today     |
| 1-1      | Progress      |
| $\wedge$ | Photos        |
|          | Archive       |
| র<br>মৃ  | Actionplans   |

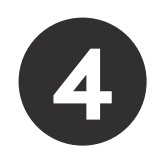

This screen will appear. Click on "Join a Meeting"

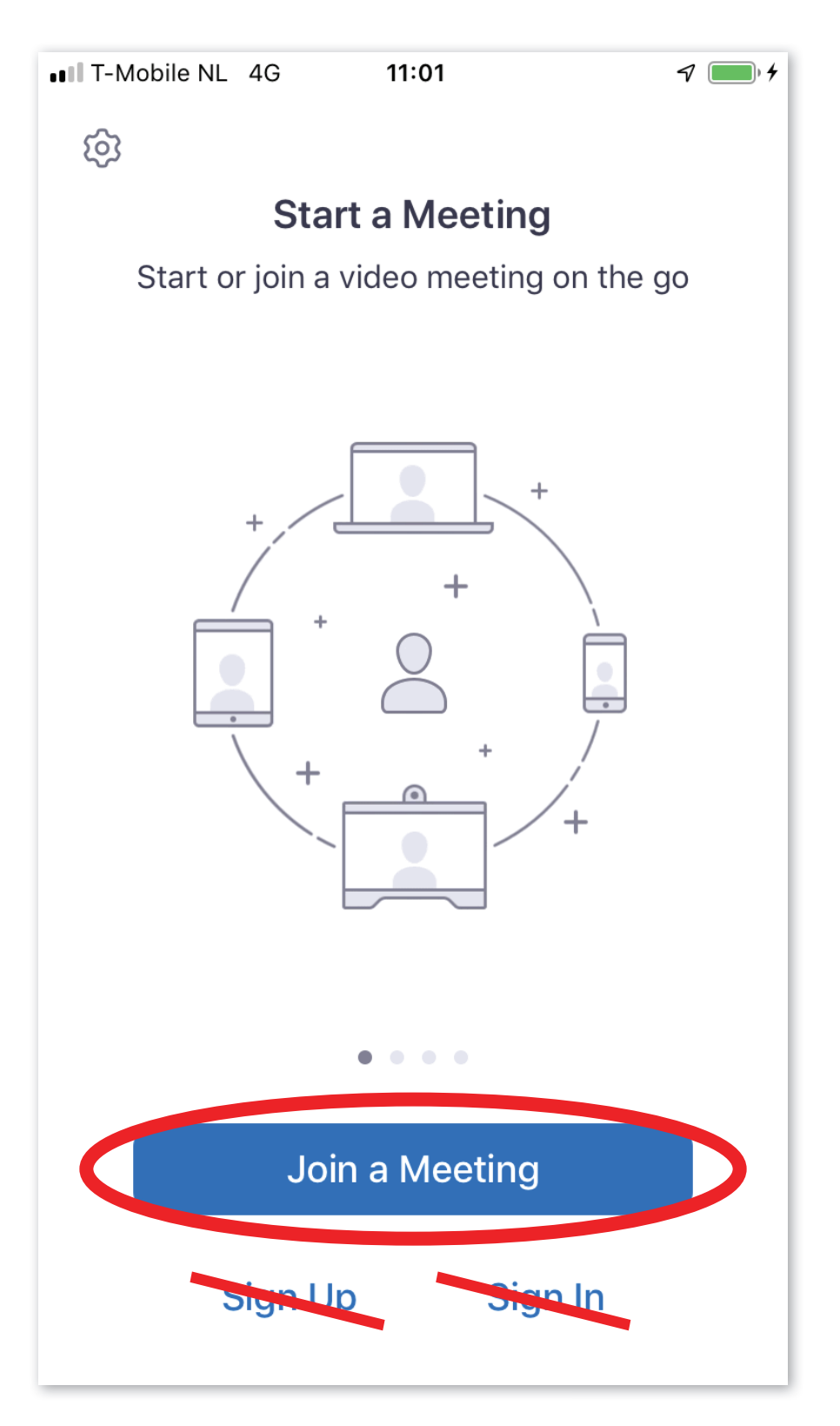

You do not have to sign up for a ZOOM account. If you log in via the Curavista Health app or Spirogram, ZOOM will work without obtaining your personal information.

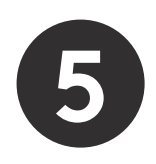

Enter your initials under "Please enter your name". Then click on "Continue"

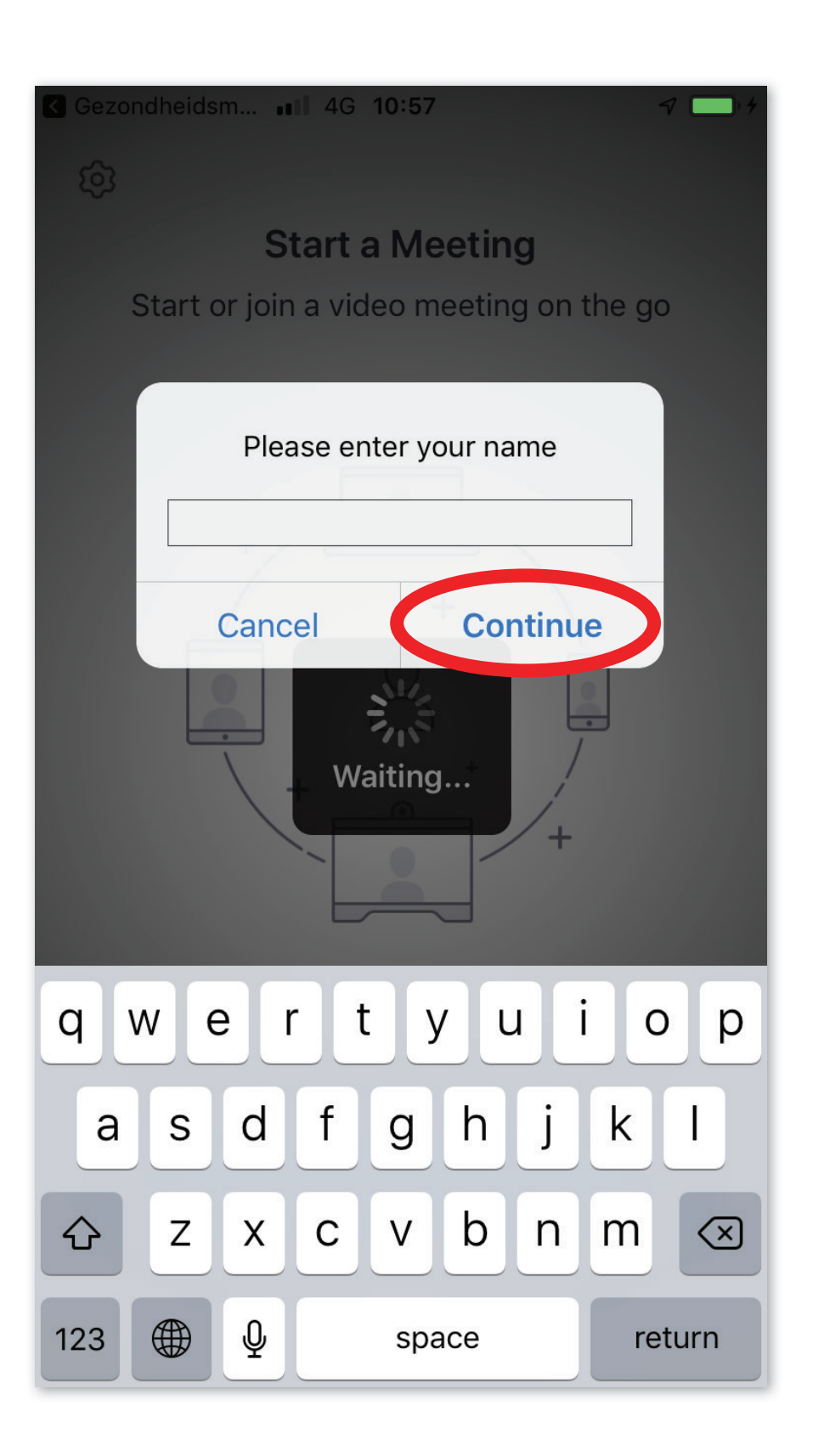

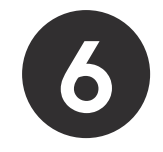

## ZOOM requests access to the microphone and camera, and to send

messages.

Click on "OK" or "Allow" for all three.

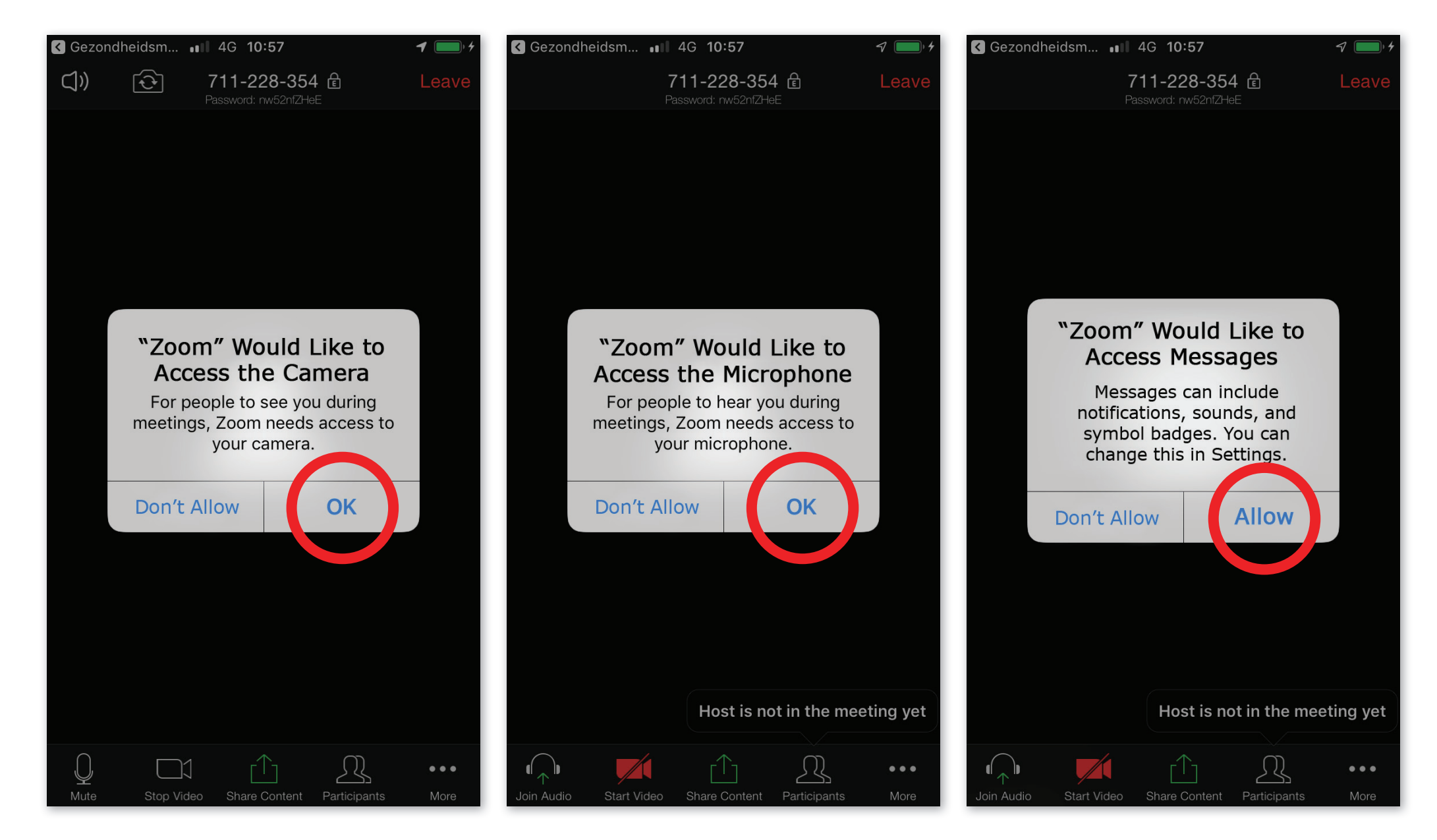

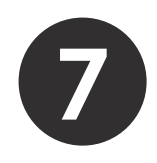

If you see this screen, the care provider is not there yet. Please wait.

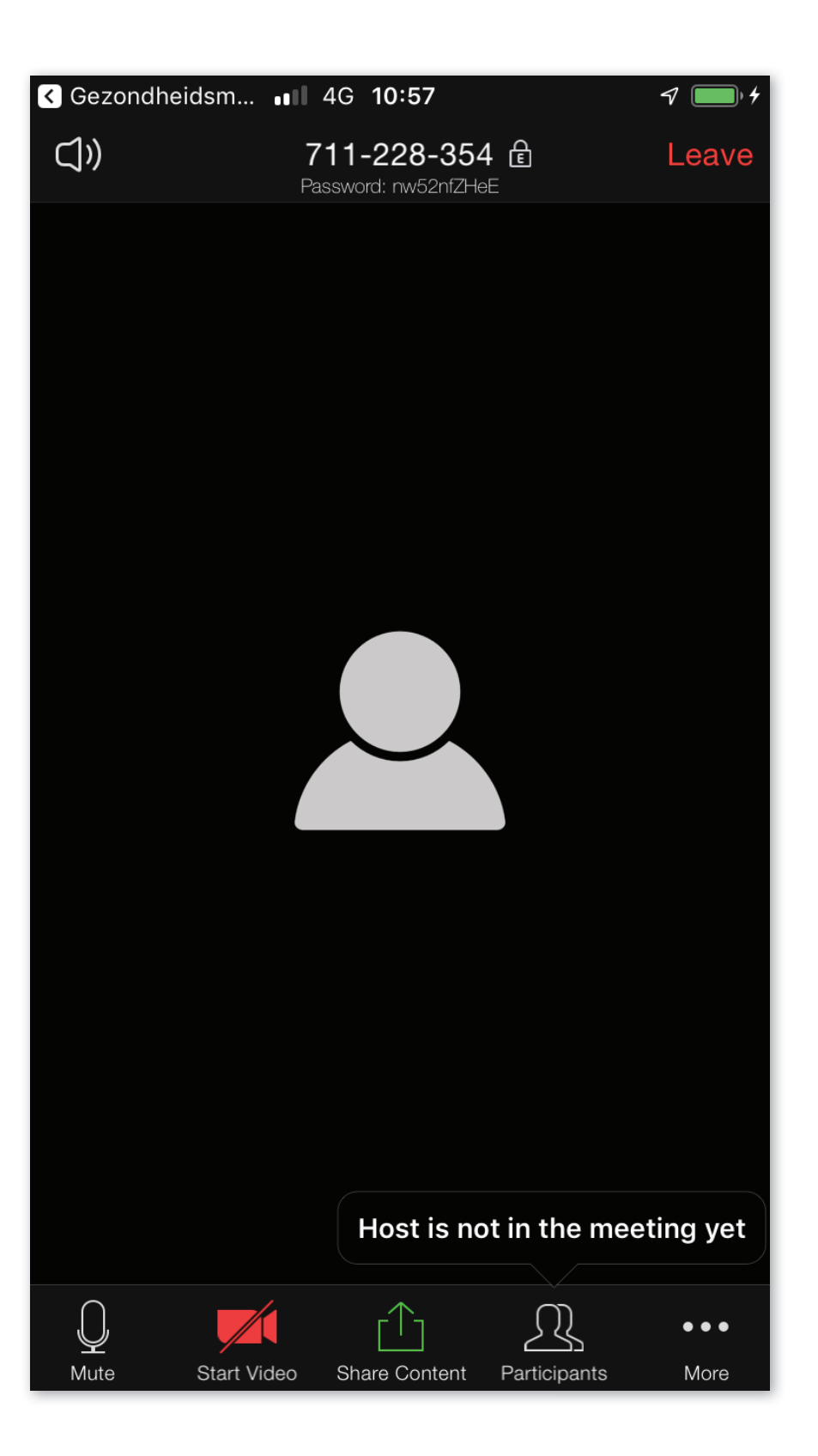

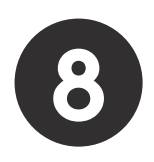

You're in the picture!

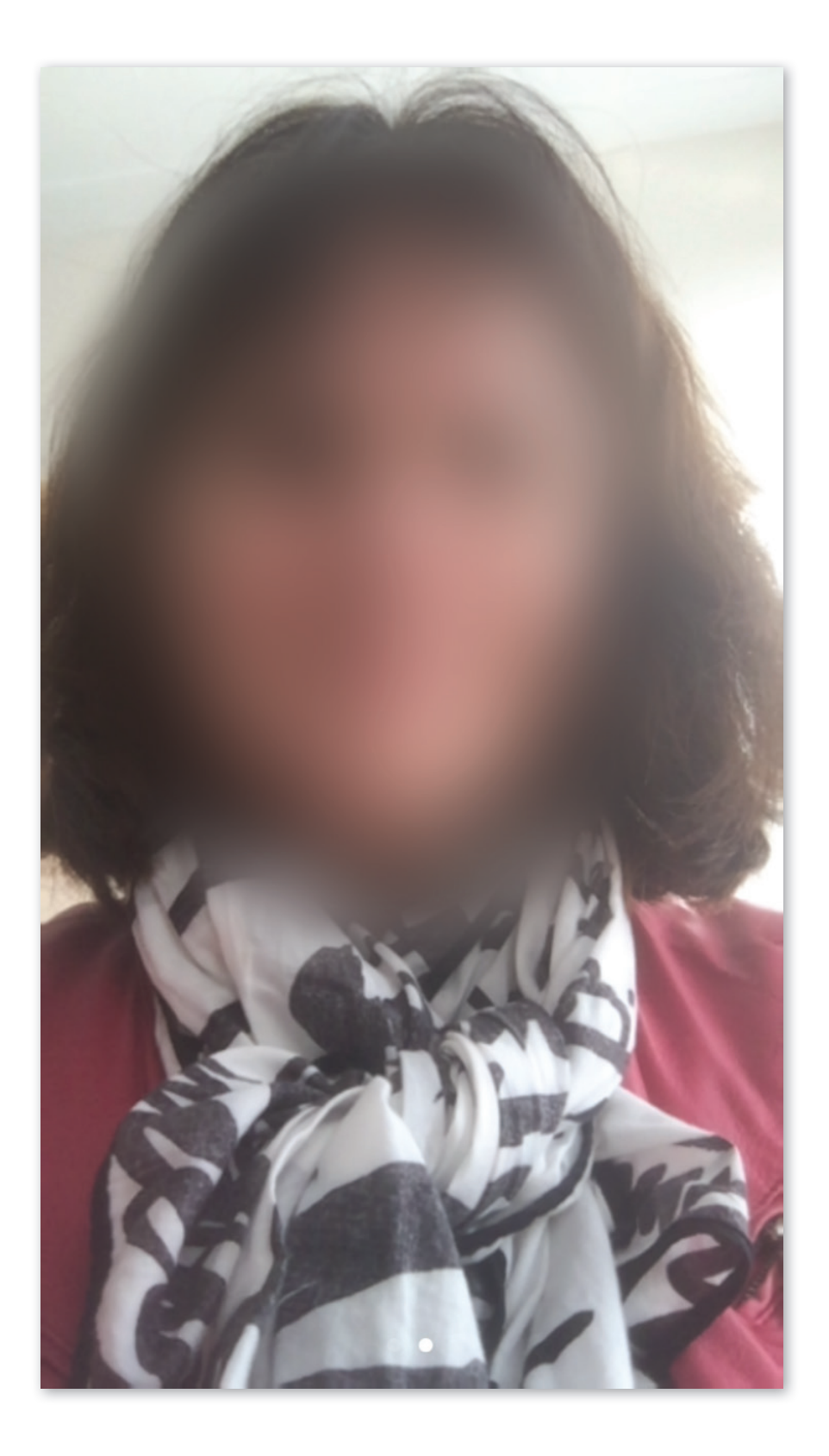

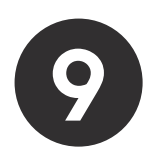

The practitioner is also in the picture.

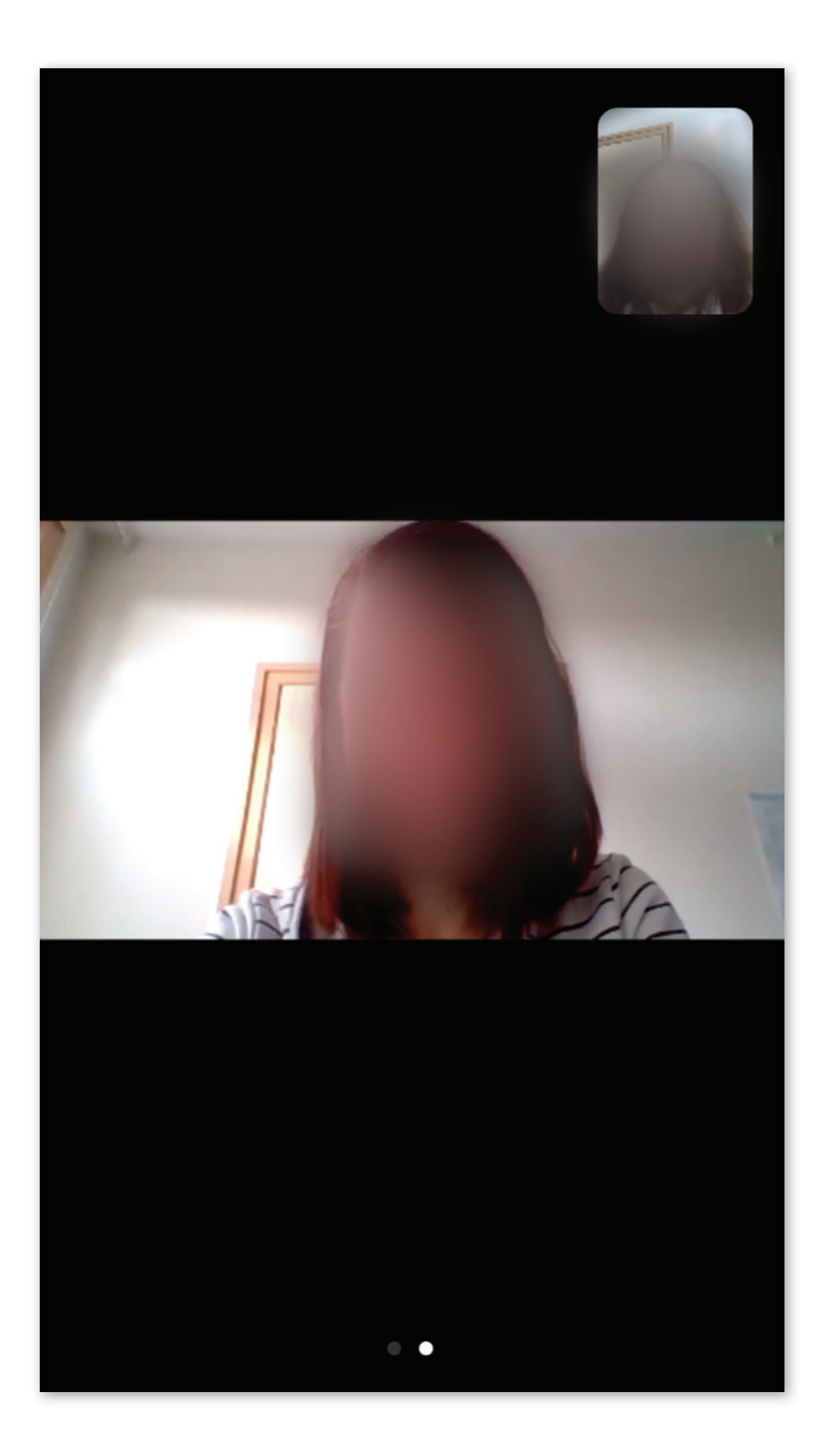

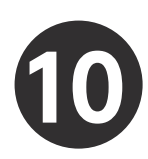

Swipe the screen down to see additional buttons and options.

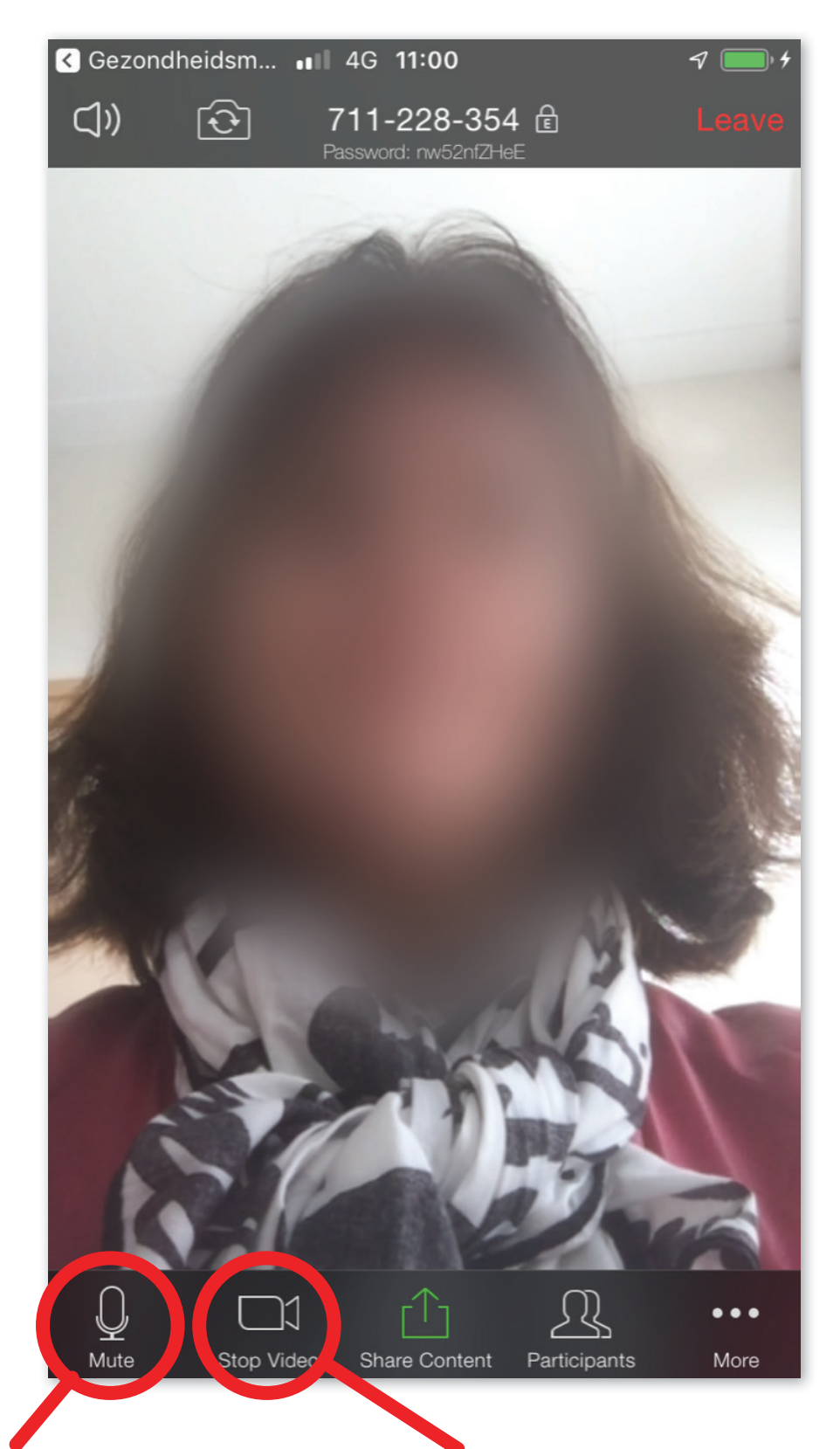

This button allows you to turn the microphone on /off. (The microphone is now on) You can turn the camera on / off with this button. (The camera is now on)

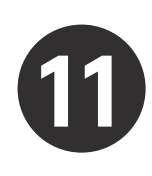

#### End meeting.

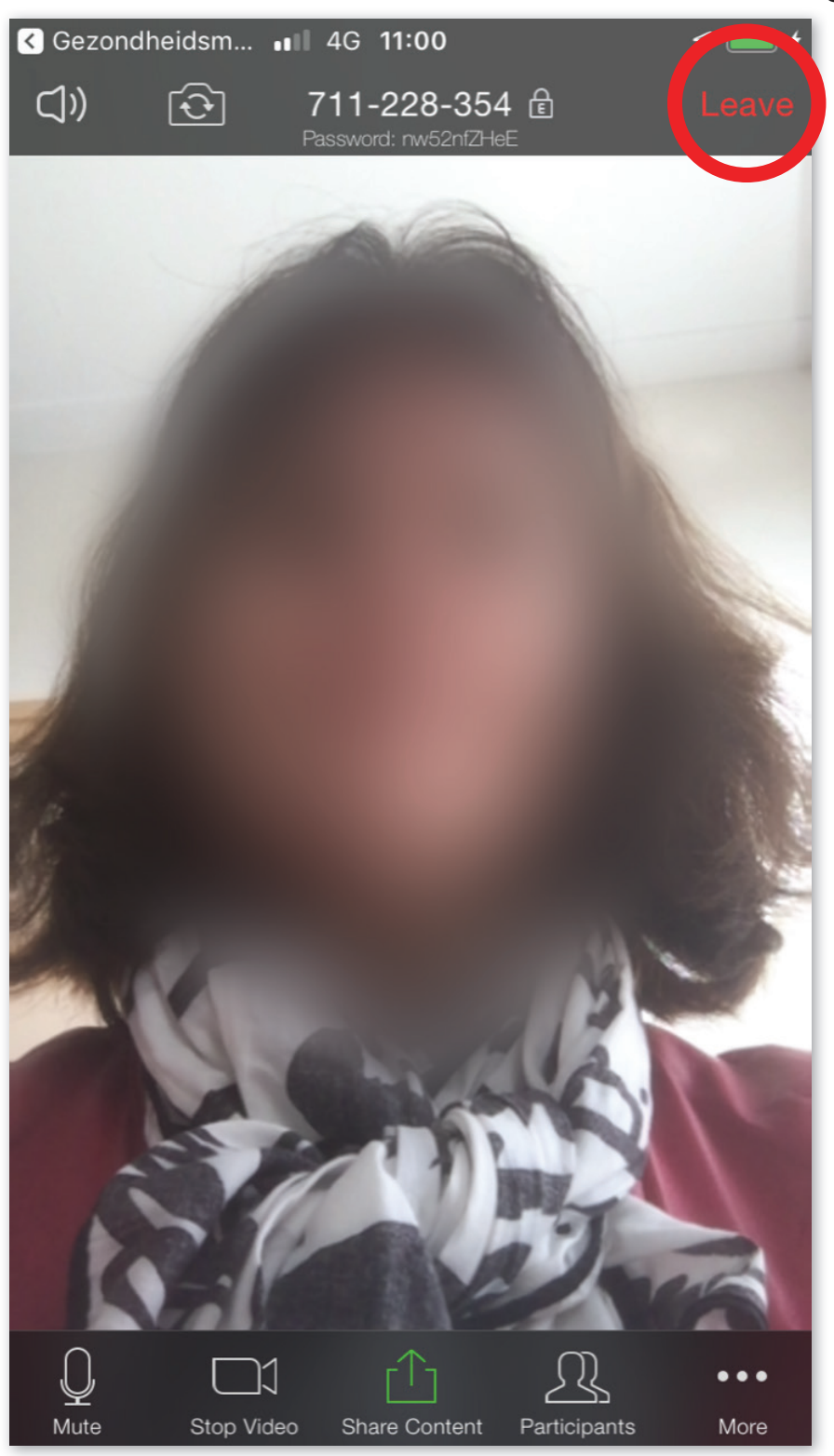

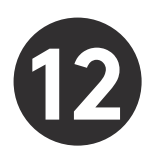

Click on "Leave Meeting" to exit.

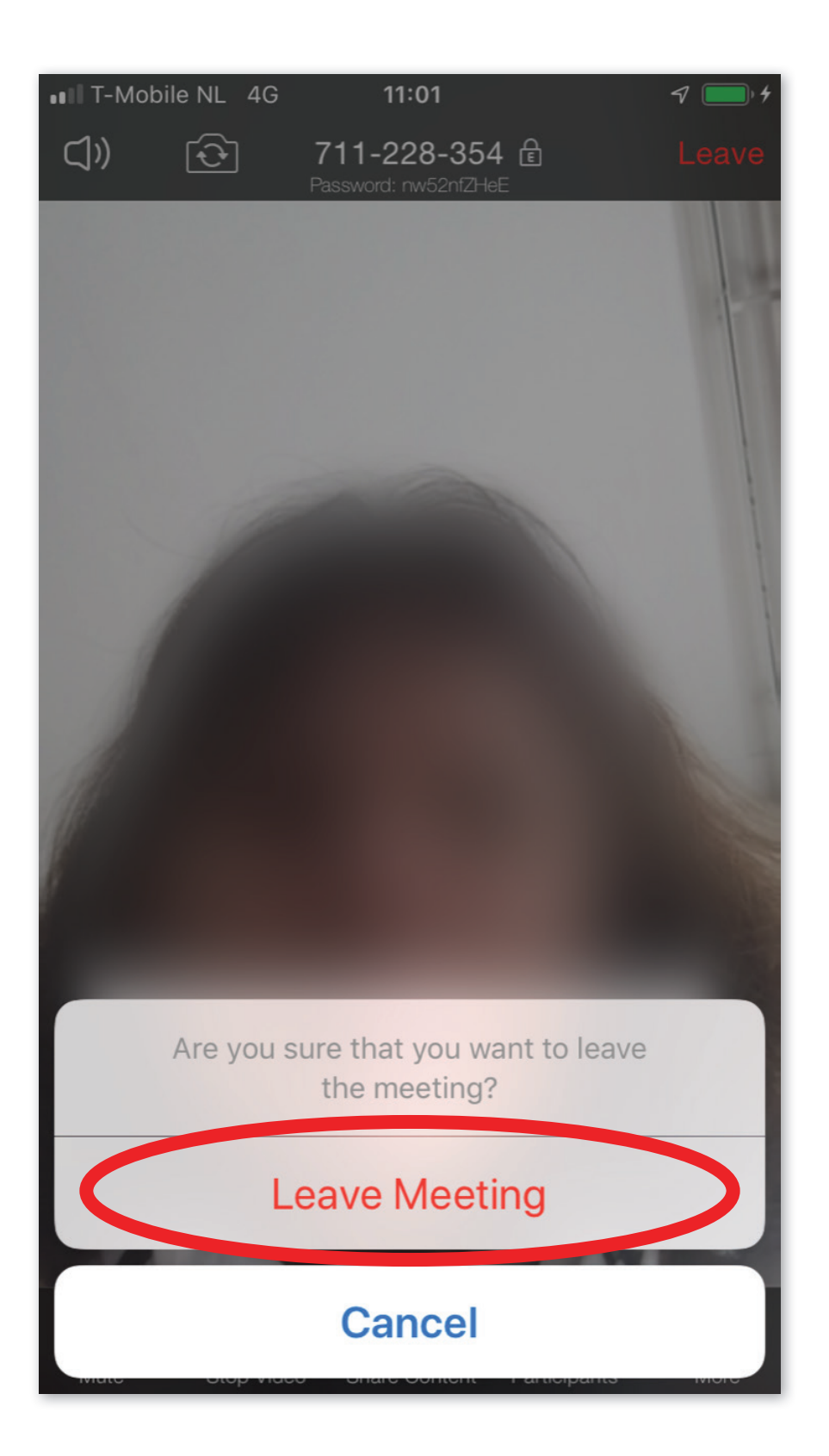